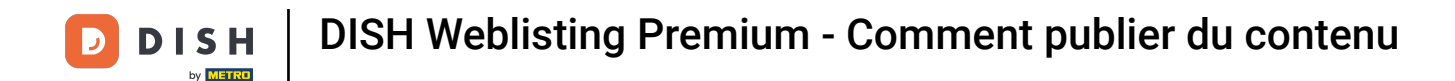

Une fois connecté à votre compte DISH Weblisting Premium, cliquez sur l'icône POSTS .

| DISH WEBLISTING |                                                                                                    |       |                                  |                |                                          | Bienvenue<br>Wildparkstraße 32 | ۞ |
|-----------------|----------------------------------------------------------------------------------------------------|-------|----------------------------------|----------------|------------------------------------------|--------------------------------|---|
|                 | DOD Internet<br>DASHBOARD PROFILE                                                                                          | DIREC | TORIES REVIEWS                   | POSTS          |                                          |                                |   |
|                 | Profile Completeness<br>To improve profile completeness:<br>Description<br>UPDATE PROFILE                                  |       |                                  | (9             | 92%                                      |                                |   |
|                 | Directories Status         I listings in sync         1 listings being updated         1 listings requiring your attention | ٤     | Latest Reviews                   | Hauptspeise    | a month ago<br>★★★<br>a year ago<br>★★★★ |                                |   |
|                 | MANAGE DIRECTORIES                                                                                                    |       |                                  | Manage Reviews |                                          |                                |   |
|                 | Clicks on Google                                                                                                    | 3     | Average Rating<br>3.0<br>* * * * | 5 4 3 2 1      | 0%<br>0%<br>100%<br>0%                   |                                |   |
|                 | Directions Website Phone                                                                                                   |       |                                  |                |                                          |                                |   |

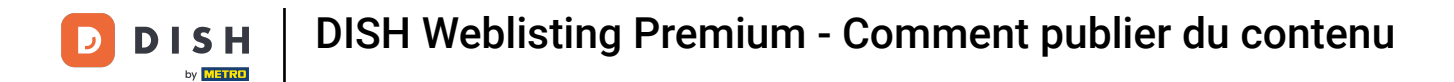

## Cliquez sur le menu déroulant pour sélectionner le type de publication.

| <b>D I S H</b> WEBLISTING                                                                                                    |                                                                                                    |                                                                                                    |                                                                             |                          |                                                                                                    |     | Bienvenue<br>Wildparkstraße 32 | (2) |
|----------------------------------------------------------------------------------------------------|----------------------------------------------------------------------------------------------------|----------------------------------------------------------------------------------------------------|-----------------------------------------------------------------------------|--------------------------|----------------------------------------------------------------------------------------------------|-----|--------------------------------|-----|
|                                                                                                    | DDD                                                                                                    | PROFILE                                                                                               | DIRECTORIES                                                                 | REVIEWS                  | POSTS                                                                                                    |     |                                |     |
| Post data<br>Publish posts to update your y<br>news feed or search results<br>of your post.<br>POST TYPE<br>News<br>TITLE<br>Insert your post title<br>CONTENT<br>This is your post cont | otential or existing customers about news, special offers or chan<br>your business listings and can be updated by you any time. You of<br>here<br>ent. Keep it simple and with max 1500 charact | ges with regards to your bu<br>an add a redirect link to you<br>an add a redirect link to you<br>ers, | siness. The posts will appear promi<br>ur website or pictures to support th | nently in     er message | Preview The content will appear here Published posts <sup>®</sup>                                                 |     |                                |     |
| add a redirect link<br><b>None</b>                                                                                                    |                                                                                                    |                                                                                                    |                                                                             | Ţ                        | RE-USE PREVIOUS POSTS AS TEMPLATES F                                                                              | OR  |                                |     |
| REDIRECT LINK<br>Insert the link                                                                                                    |                                                                                                    |                                                                                                    |                                                                             |                          | SELECT BELOW THE DIRECTORIES YOU WY<br>TO POSTON<br>Google Search<br>Facebook                                     | ANT |                                |     |
| Attach media<br>UPLOAD UP TO 10 PHO<br>+                                                                                                    | TOS TO COMPLETE YOUR PUBLICATION                                                                                                    |                                                                                                    |                                                                             |                          | <ul> <li>Cylex</li> <li>BrownBook</li> <li>iGlobal</li> <li>Navmii</li> <li>Hotfrog</li> <li>Go Yellow</li> </ul> |     |                                |     |

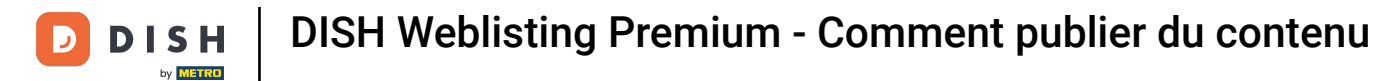

## Choisissez entre les actualités et les offres.

| DISH WEBLISTING |                                                                                                    |                                                                       |                             |                                      |                        |                                                                                                    | Bienvenue<br>Wildparkstraße 32 | ( ا |
|-----------------|----------------------------------------------------------------------------------------------------|-----------------------------------------------------------------------|-----------------------------|--------------------------------------|------------------------|----------------------------------------------------------------------------------------------------|--------------------------------|-----|
|                 |                                                                                                    | DDD<br>DASHBOARD                                                      | PROFILE                     | DIRECTORIES                          | REVIEWS                | Posts                                                                                                    |                                |     |
|                 | Post data Publish posts to update your potential or existing customers a news feeds or search results of your business listings and can of your post. News Offer Incoset yours pool tills house CONTENT | sbout news, special offers or chan<br>be updated by you any time. You | nges with regards to your b | business. The posts will appear prom | • nently in ne message | Preview The content will appear here                                                                                                |                                |     |
|                 | This is your post content. Keep it simple and                                                                                                    | l with max 1500 charac                                                | ters.                       |                                      |                        | Published posts<br>RE-USE PREVIOUS POSTS AS TEMPLATES FOR<br>NEW CONTENT.                                                           |                                |     |
|                 | ADD A REDIRECT LINK None REDIRECT LINK Insert the link                                                                                                    |                                                                       |                             |                                      | •                      | Publish directories<br>select Below THE DIRECTORIES YOU WANT<br>TO POST ON<br>Google Search                                         |                                |     |
|                 | Attach media<br>UPLOAD UP TO 10 PHOTOS TO COMPLETE YOU                                                                                                    | R PUBLICATION                                                         |                             |                                      |                        | <ul> <li>Facebook</li> <li>Cylex</li> <li>BrownBook</li> <li>iGlobal</li> <li>Navmii</li> <li>Hotfrog</li> <li>Go Yellow</li> </ul> |                                |     |

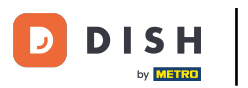

lci vous pouvez saisir un titre pour votre message. Cliquez simplement sur le champ de texte et saisissez votre titre.

| <b>D I S H</b> WEBLISTING |                                                                                                    |                                                                           |                              |                                                                           |                                            |                                                                                                    |    | Bienvenue<br>Wildparkstraße 32 | (۲) 🖉 |
|---------------------------|----------------------------------------------------------------------------------------------------|---------------------------------------------------------------------------|------------------------------|---------------------------------------------------------------------------|--------------------------------------------|----------------------------------------------------------------------------------------------------|----|--------------------------------|-------|
|                           |                                                                                                    | DID                                                                       | PROFILE                      | DIRECTORIES                                                               | REVIEWS                                    | POSTS                                                                                                    |    |                                |       |
|                           | Post data<br>Publish posts to update your potential or existing customern<br>news feed or search results of your business listings and ca<br>of your post.<br>POST TYPE<br>News<br>TITLE<br>Insert your post title here<br>CONTENT | s about news, special offers or chan<br>n be updated by you any time. You | nges with regards to your bu | usiness. The posts will appear pron<br>uur website or pictures to support | <ul> <li>inently in the message</li> </ul> | Preview The content will appear here                                                                                                |    |                                |       |
|                           | This is your post content. Keep it simple an                                                                                                    | nd with max 1500 charac                                                   | ters.                        |                                                                           |                                            | Published posts®<br>RE-USE PREVIOUS POSTS AS TEMPLATES P<br>NEW CONTENT.                                                            | OR |                                |       |
|                           | ADD A REDIRECT LINK None REDIRECT LINK Insert the link                                                                                                    |                                                                           |                              |                                                                           | •                                          | Publish directories<br>SELECT BELOW THE DIRECTORIES YOU W<br>TO POSTON<br>O Google Search                                           | WT |                                |       |
|                           | Attach media<br>UPLOAD UP TO 10 PHOTOS TO COMPLETE YOU<br>+                                                                                                    | JR PUBLICATION                                                            |                              |                                                                           |                                            | <ul> <li>Facebook</li> <li>Cylex</li> <li>BrownBook</li> <li>iGlobal</li> <li>Navmii</li> <li>Hotfrog</li> <li>Go Yellow</li> </ul> |    |                                |       |

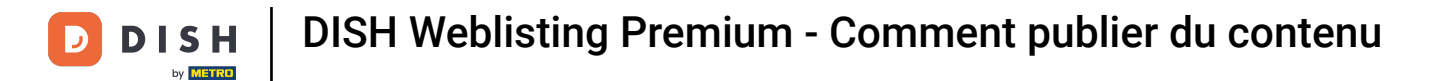

# Dans ce champ de texte, vous pouvez saisir le contenu de votre message.

| DISH WEBLISTING |                                                                                                    |                                                                                                 |                                                                     |                                                                             |                  |                                                                                                 | B<br>Wildpar | ienvenue<br>kstraße 32 | () |
|-----------------|----------------------------------------------------------------------------------------------------|-------------------------------------------------------------------------------------------------|---------------------------------------------------------------------|-----------------------------------------------------------------------------|------------------|-------------------------------------------------------------------------------------------------|--------------|------------------------|----|
|                 |                                                                                                    | DDD<br>DASHBOARD                                                                                | PROFILE                                                             | DIRECTORIES                                                                 | REVIEWS          | Posts                                                                                           |              |                        |    |
|                 | Post data Publish posts to update your potential or existings and can be or your post. POST TYPE News TITLE Bienvenue News CONTENT [This is your post content. Keep it simple and | out news, special offers or change<br>updated by you any time. You ca<br>with max 1500 characte | rs with regards to your bus<br>an add a redirect link to you<br>FS. | iness. The posts will appear promine<br>reducted or pictures to support the | • sty in nessage | Preview<br>Bienvenue News<br>The content will appear here<br>Published posts@                   | 28           |                        |    |
|                 | ADD A REDIRECT LINK                                                                                                    |                                                                                                 |                                                                     |                                                                             |                  |                                                                                                 |              |                        |    |
|                 | None<br>REDIRECT LINK<br>Insert the link                                                                                                    |                                                                                                 |                                                                     |                                                                             | •                | Publish directories<br>SELECT BELOW THE DIRECTORIES YOU WAY<br>TO POSTON<br>Google Search       | NT           |                        |    |
|                 | Attach media<br>UPLOAD UP TO 10 PHOTOS TO COMPLETE YOUR                                                                                                    | PUBLICATION                                                                                     |                                                                     |                                                                             |                  | <ul> <li>Facebook</li> <li>Cylex</li> <li>BrownBook</li> <li>iGlobal</li> <li>Navmii</li> </ul> |              |                        |    |
|                 | +                                                                                                    |                                                                                                 |                                                                     |                                                                             |                  | <ul><li>Hotfrog</li><li>Go Yellow</li></ul>                                                     |              |                        |    |

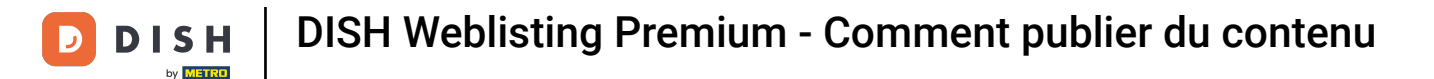

## Cliquez sur le menu déroulant si vous souhaitez ajouter un lien de redirection vers votre publication.

| DISH WEBLISTING |                                                                                                    |                                                                            |                                                                |                                                                       |         |                                                                                                    | Bienvenue<br>Wildparkstraße 32 | (2) |
|-----------------|----------------------------------------------------------------------------------------------------|----------------------------------------------------------------------------|----------------------------------------------------------------|-----------------------------------------------------------------------|---------|----------------------------------------------------------------------------------------------------|--------------------------------|-----|
|                 |                                                                                                    | DDD                                                                        | PROFILE                                                        | DIRECTORIES                                                           | REVIEWS | Posts                                                                                                    |                                |     |
|                 | Post data Publish posts to update your potential or existing customers al nows feeds or search results of your business listings and customers al norms for your post. POST TYPE News TITLE Bienvenue News CONTENT | oout news, special offers or changes<br>e updated by you any time. You can | s with regards to your busine<br>add a redirect link to your v | ss. The posts will appear promin<br>vebsite or pictures to support th | O       | Preview Bienvenue News Dear Community, We got exciting news for all of you, come and visit us at our restaurant.                    |                                |     |
|                 | Dear Community,<br>We got exciting news for all of you, come and                                                                                                    | d visit us at our restaurant                                               | t.                                                             |                                                                       |         | Published posts®<br>RE-USE PREVIOUS POSTS AS TEMPLATES FOR<br>NEW CONTENT.                                                          |                                |     |
|                 | ADD A REDIRECT LINK<br>None<br>REDIRECT LINK<br>Insert the link                                                                                                    |                                                                            |                                                                |                                                                       | •       | Publish directories<br>SELECT BELOW THE DIRECTORIES YOU WANT<br>TO POST ON<br>O Google Search                                       |                                |     |
|                 | Attach media<br>UPLOAD UP TO 10 PHOTOS TO COMPLETE YOUR                                                                                                    | PUBLICATION                                                                |                                                                |                                                                       |         | <ul> <li>Facebook</li> <li>Cylex</li> <li>BrownBook</li> <li>iGlobal</li> <li>Navmii</li> <li>Hotfrog</li> <li>Go Yellow</li> </ul> |                                |     |

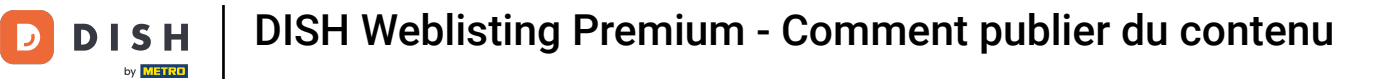

## Sélectionnez ensuite le type de lien.

| DISH WEBLISTING |                                                                                                    |                                                                                                    |                                                               |                                     |                          |                                                                                                    | Bienvenue<br>Wildparkstraße 32 | ۞ 🍳 |
|-----------------|----------------------------------------------------------------------------------------------------|----------------------------------------------------------------------------------------------------|---------------------------------------------------------------|-------------------------------------|--------------------------|----------------------------------------------------------------------------------------------------|--------------------------------|-----|
|                 |                                                                                                    | DASHBOARD                                                                                             | PROFILE                                                       | DIRECTORIES                         | REVIEWS                  | POSTS                                                                                                    |                                |     |
|                 | Post data Publis posts to update your potential or existing customers news fields or search results of your business listings and car of your post. POST TYPE News TITLE Bienvenue News CONTENT Dear Community, We got exciting news for all of you, come and | about news, special offers or chan<br>n be updated by you any time. You<br>nd visit us at our restaur | nges with regards to your be<br>can add a redirect link to yo | siness. The posts will appear promi | enerty in<br>the message | Preview<br>Benvenue News<br>Dear Community, We got exciting news<br>for all of you, come and visit us at our<br>restaurant.<br>Published posts |                                |     |
|                 | None<br>Book<br>Order online<br>Buy<br>Learn more<br>Sign up                                                                                                    |                                                                                                    |                                                               |                                     |                          | Publish directories<br>SELECT BELOW THE DIRECTORIES YOU WANT<br>TO POST ON<br>Google Search<br>Facebook<br>Cylex<br>BrownBook<br>i Global      |                                |     |
|                 | +                                                                                                    |                                                                                                    |                                                               |                                     |                          | <ul> <li>Navmii</li> <li>Hotfrog</li> <li>Go Yellow</li> </ul>                                                                                 |                                |     |

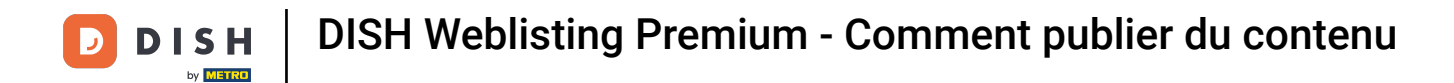

## lci vous pouvez saisir le lien de redirection. Il suffit de le copier et de le coller.

| DISH WEBLISTING |                                                                                                    |                                                                        |                                                                      |                                                                            |                     |                                                                                                    | Bienvenue<br>Wildparkstraße 32 | (؟ 🍳 |
|-----------------|----------------------------------------------------------------------------------------------------|------------------------------------------------------------------------|----------------------------------------------------------------------|----------------------------------------------------------------------------|---------------------|----------------------------------------------------------------------------------------------------|--------------------------------|------|
|                 |                                                                                                    | DDD<br>Dashboard                                                       | PROFILE                                                              | DIRECTORIES                                                                | REVIEWS             | Posts                                                                                                    |                                |      |
|                 | Post data<br>Publish posts to update your potential or existing customers abinews feeds or search results of your business listings and can be of your post.<br>POST TYPE<br>News<br>TITLE<br>Bienvenue News<br>CONTENT<br>Dear Community,<br>We got exciting news for all of you, come and | aut news, special offers or change<br>updated by you any time. You can | s with regards to your busines<br>add a redirect link to your w<br>t | s. The posts will appear prominent<br>abailte or pictures to support the m | €<br>Ayin<br>sssage | Preview<br>Benvenue News<br>Dear Community, We got exciting news<br>for all of you, come and visit us at our<br>restaurant.<br>Published posts |                                |      |
| ž               | add a redirect link                                                                                                    |                                                                        |                                                                      |                                                                            | •                   | Publish directories                                                                                                    |                                |      |
|                 | REDIRECT LINK                                                                                                    |                                                                        |                                                                      |                                                                            |                     | SELECT BELOW THE DIRECTORIES YOU WANT<br>TO POST ON<br>Google Search<br>Facebook                                                               |                                |      |
|                 | Attach media                                                                                                    | PUBLICATION                                                            |                                                                      |                                                                            |                     | <ul> <li>Cylex</li> <li>BrownBook</li> <li>iGlobal</li> </ul>                                                                                  |                                |      |
|                 | +                                                                                                    |                                                                        |                                                                      |                                                                            |                     | <ul><li>Navmii</li><li>Hotfrog</li><li>Go Yellow</li></ul>                                                                                     |                                |      |

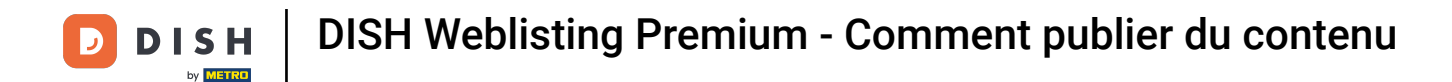

# Cliquez sur le symbole plus pour ajouter des images à votre publication.

| DISH WEBLISTING                            |                                                |         |             |         |                                                        | Bienvenue<br>Wildparkstraße 32 | ۞ 🍳 |
|--------------------------------------------|------------------------------------------------|---------|-------------|---------|--------------------------------------------------------|--------------------------------|-----|
|                                            | DDD                                            | PROFILE | DIRECTORIES | REVIEWS | POSTS                                                  |                                |     |
| News                                       |                                                |         |             | *       | restaurant.                                            |                                |     |
| TITLE                                      |                                                |         |             |         |                                                        |                                |     |
| Bienvenue News                             |                                                |         |             |         |                                                        |                                |     |
| CONTENT                                    |                                                |         |             |         |                                                        |                                |     |
| Dear Community,<br>We got exciting news fo | r all of you, come and visit us at our restaur | ant.    |             |         | Published posts                                        |                                |     |
|                                            |                                                |         |             |         | RE-USE PREVIOUS POSTS AS TEMPLATES FOR<br>NEW CONTENT. |                                |     |
| ADD A REDIRECT LINK                        |                                                |         |             |         |                                                        |                                |     |
| None                                       |                                                |         |             | -       | Dublich dinesteries                                    |                                |     |
| REDIRECTINK                                |                                                |         |             |         | Publish directories                                    |                                |     |
| Insert the link                            |                                                |         |             |         | TO POST ON                                             |                                |     |
|                                            |                                                |         |             |         | O Google Search                                        |                                |     |
|                                            |                                                |         |             |         | O Facebook                                             |                                |     |
| Attach madia                               |                                                |         |             |         | O Cylex                                                |                                |     |
| Attach media                               |                                                |         |             |         | O BrownBook                                            |                                |     |
| UPLOAD UP TO 10 PHOTO?                     | S TO COMPLETE YOUR PUBLICATION                 |         |             |         | iGlobal                                                |                                |     |
|                                            |                                                |         |             |         | O Navmii                                               |                                |     |
| +                                          |                                                |         |             |         | O Hotfrog                                              |                                |     |
|                                            |                                                |         |             |         | O Go Yellow                                            |                                |     |
|                                            |                                                |         |             |         | O Where To                                             |                                |     |
|                                            |                                                |         |             |         | O Jello                                                |                                |     |
|                                            |                                                |         |             |         | O Find Open                                            |                                |     |
|                                            |                                                |         |             |         |                                                        |                                |     |
|                                            |                                                |         |             |         | Publish                                                |                                |     |

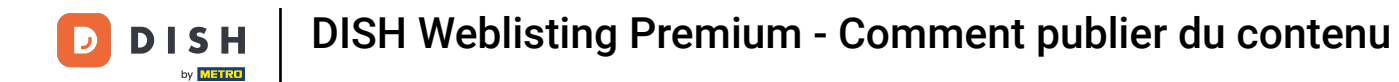

## Ici vous pouvez voir un aperçu de votre message.

| <b>DISH</b> WEBLISTING |                                                                                                    |                                                                          |                                                                |                                 |                         |                                                                                                    | Bienvenue<br>Wildparkstraße 32 | () |
|------------------------|----------------------------------------------------------------------------------------------------|--------------------------------------------------------------------------|----------------------------------------------------------------|---------------------------------|-------------------------|----------------------------------------------------------------------------------------------------|--------------------------------|----|
|                        |                                                                                                    | DDD<br>DASHBOARD                                                         | PROFILE                                                        | DIRECTORIES                     | REVIEWS                 | Posts                                                                                                    |                                |    |
|                        | Post data<br>Publish posts to update your potential or existing customers al<br>news feeds or search results of your business listings and control<br>of your post.<br>POST TYPE<br>News<br>Nutrue<br>Bienvenue News<br>CONTENT | юцт news, special offers or change<br>e updated by you any time. You car | s with regards to your busine<br>add a redirect link to your v | ss. The posts will appear promi | tentty in     e message | Preview Bienvenue News Dear Community, We got exciting news for all of you, come and visit us at our restaurant.                    |                                |    |
|                        | Dear Community,<br>We got exciting news for all of you, come and                                                                                                    | l visit us at our restauran                                              | t.                                                             |                                 |                         | Published posts<br>RE-USE PREVIOUS POSTS AS TEMPLATES FOR<br>NEW CONTENT.                                                           |                                |    |
|                        | ADD A REDIRECT LINK None REDIRECT LINK Insert the link                                                                                                    |                                                                          |                                                                |                                 | •                       | Publish directories<br>SELECT BELOW THE DIRECTORIES YOU WANT<br>TO POST ON<br>O Google Search                                       |                                |    |
|                        | Attach media<br>UPLOAD UP TO 10 PHOTOS TO COMPLETE YOUR                                                                                                    | PUBLICATION                                                              |                                                                |                                 |                         | <ul> <li>Facebook</li> <li>Cylex</li> <li>BrownBook</li> <li>iGlobal</li> <li>Navmii</li> <li>Hotfrog</li> <li>Go Yellow</li> </ul> |                                |    |

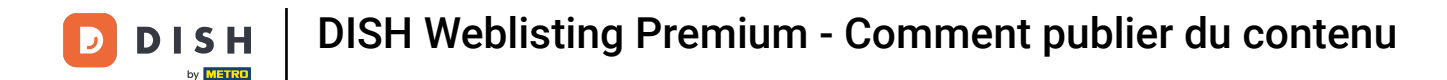

Vous pouvez également réutiliser un article précédent comme modèle pour un nouveau contenu.
 Cliquez simplement sur Articles publiés.

| <b>D I S H</b> WEBLISTING |                                                                                                    |                                                                              |                              |                                                                        |                 |                                                                                                    |   | Bienvenue<br>Wildparkstraße 32 | ( ا |
|---------------------------|----------------------------------------------------------------------------------------------------|------------------------------------------------------------------------------|------------------------------|------------------------------------------------------------------------|-----------------|----------------------------------------------------------------------------------------------------|---|--------------------------------|-----|
|                           |                                                                                                    | DDD<br>DASHBOARD                                                             | PROFILE                      | DIRECTORIES                                                            | REVIEWS         | POSTS                                                                                                    |   |                                |     |
|                           | Post data<br>Publish posts to update your potential or existing customers<br>news feeds or search results of your business listings and car<br>of your post.<br>POST TYPE<br>News<br>TITLE<br>Bienvenue News | a about news, special offers or chang<br>n be updated by you any time. You c | es with regards to your busi | ness. The posts will appear promi<br>website or pictures to support th | ()<br>e message | Preview Bervenue News Dear Community, We got exciting news for all of you, come and visit us at our restaurant.                         |   |                                |     |
|                           | CONTENT<br>Dear Community,<br>We got exciting news for all of you, come a                                                                                                    | nd visit us at our restaura                                                  | nt.                          |                                                                        | 1               | Published posts®<br>RE-USE PREVIOUS POSTS AS TEMPLATES FOR<br>NEW CONTENT.                                                              | ] |                                |     |
|                           | ADD A REDIRECT LINK None REDIRECT LINK Insert the link                                                                                                    |                                                                              |                              |                                                                        | - L             | Publish directories<br>SELECT BELOW THE DIRECTORIES YOU WANT<br>TO POSTON                                                               | - |                                |     |
|                           | Attach media<br>UPLOAD UP TO 10 PHOTOS TO COMPLETE YOU                                                                                                    | JR PUBLICATION                                                               |                              |                                                                        |                 | <ul> <li>Google Search</li> <li>Facebook</li> <li>Cylex</li> <li>BrownBook</li> <li>iGlobal</li> <li>Navmii</li> <li>Hotfrog</li> </ul> |   |                                |     |
|                           |                                                                                                    |                                                                              |                              |                                                                        |                 | O Go Yellow                                                                                                    |   |                                |     |

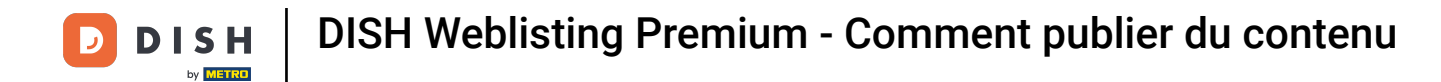

Vous verrez alors un aperçu de vos publications publiées, que vous pourrez ensuite copier.

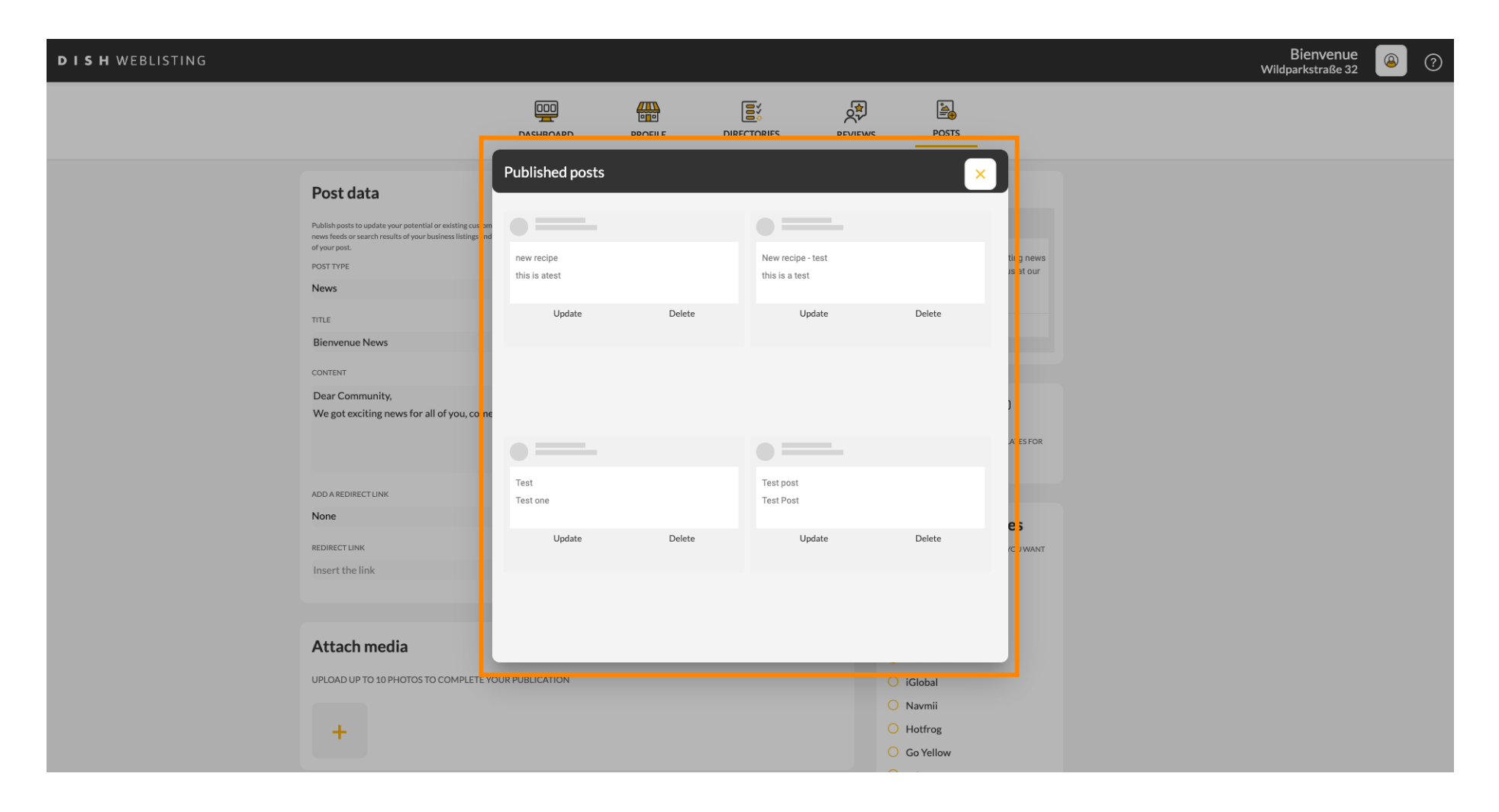

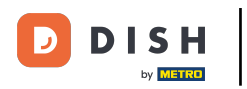

i

Avec un abonnement DISH Weblisting Premium, vous pouvez sélectionner des répertoires supplémentaires dans lesquels vous pouvez publier votre article.

| DISH WEBLISTING |                                                                 |                            |         |             |         |                                                        |   | Bienvenue<br>Wildparkstraße 32 | ( ا |
|-----------------|-----------------------------------------------------------------|----------------------------|---------|-------------|---------|--------------------------------------------------------|---|--------------------------------|-----|
|                 |                                                                 | DDD                        | PROFILE | DIRECTORIES | REVIEWS | POSTS                                                  |   |                                |     |
|                 | News                                                            |                            |         |             | *       | restaurant.                                            |   |                                |     |
|                 | TITLE                                                           |                            |         |             |         |                                                        |   |                                |     |
|                 | Bienvenue News                                                  |                            |         |             |         |                                                        |   |                                |     |
|                 | CONTENT                                                         |                            |         |             |         |                                                        |   |                                |     |
|                 | Dear Community,<br>We got exciting news for all of you, come ar | d visit us at our restaura | ant.    |             |         | Published posts                                        |   |                                |     |
|                 |                                                                 |                            |         |             |         | RE-USE PREVIOUS POSTS AS TEMPLATES FOR<br>NEW CONTENT. |   |                                |     |
|                 | ADD A REDIRECT LINK                                             |                            |         |             |         |                                                        |   |                                |     |
|                 | None                                                            |                            |         |             | -       | Publich directories                                    |   |                                |     |
|                 | REDIRECT LINK                                                   |                            |         |             |         | SELECT BELOW THE DIRECTORIES YOU WANT                  |   |                                |     |
|                 | Insert the link                                                 |                            |         |             |         | TO POST ON                                             |   |                                |     |
|                 |                                                                 |                            |         |             |         | O Google Search                                        |   |                                |     |
|                 |                                                                 |                            |         |             |         | O Facebook                                             |   |                                |     |
|                 | Attach media                                                    |                            |         |             |         | O Cylex                                                |   |                                |     |
|                 |                                                                 |                            |         |             |         | O BrownBook                                            |   |                                |     |
|                 | UPLOAD UP TO 10 PHOTOS TO COMPLETE YOU                          | R PUBLICATION              |         |             |         | ○ iGlobal                                              |   |                                |     |
|                 |                                                                 |                            |         |             |         | O Navmii                                               |   |                                |     |
|                 | +                                                               |                            |         |             |         |                                                        |   |                                |     |
|                 |                                                                 |                            |         |             |         | Where To                                               |   |                                |     |
|                 |                                                                 |                            |         |             |         |                                                        |   |                                |     |
|                 |                                                                 |                            |         |             |         | Find Open                                              |   |                                |     |
|                 |                                                                 |                            |         |             |         |                                                        |   |                                |     |
|                 |                                                                 |                            |         |             |         |                                                        | 1 |                                |     |
|                 |                                                                 |                            |         |             |         | Publish                                                |   |                                |     |

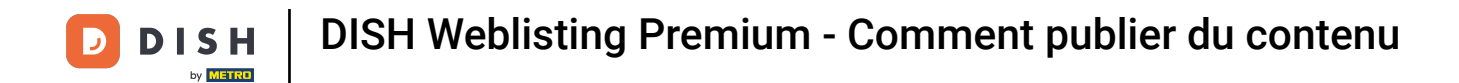

Cliquez simplement sur les répertoires sur lesquels vous souhaitez publier.

| DISH WEBLISTING                                        |                |                 |                                  |         |                                                                                                    | Bienvenu<br>Wildparkstraße 3 | <u>@</u> | ? |
|--------------------------------------------------------|----------------|-----------------|----------------------------------|---------|----------------------------------------------------------------------------------------------------|------------------------------|----------|---|
|                                                        | DOD            | PROFILE         | DIRECTORIES                      | REVIEWS | POSTS                                                                                                  |                              |          |   |
| ADD A REDIRECT LINK None REDIRECT LINK                 |                |                 |                                  | •       | NEW CONTENT.  Publish directories  SELECT BELOW THE DIRECTORIES YOU WANT TO POST ON                    |                              |          |   |
| Attach media<br>UPLOAD UP TO 10 PHOTOS TO COMPLETE YOU | JR PUBLICATION |                 |                                  |         | <ul> <li>Google Search</li> <li>Facebook</li> <li>Cylex</li> <li>BrownBook</li> <li>iGlobal</li> </ul> |                              |          |   |
| +                                                      |                |                 |                                  |         | Navmii     Hotfrog     Go Yellow     Where To     Jello                                                |                              |          |   |
|                                                        |                |                 |                                  |         | Find Open  Publish Make sure you fill in all required field                                            | 3                            |          |   |
|                                                        | Cor            | ntacts Terms of | use Data privacy.                | Cookies | CORRECTLY AHEAD OF PUBLISHING. PUBLISH ettings                                                         |                              |          |   |
|                                                        |                | © Hospitali     | ty Digital 2020 - All rights res | erved   |                                                                                                    |                              |          |   |

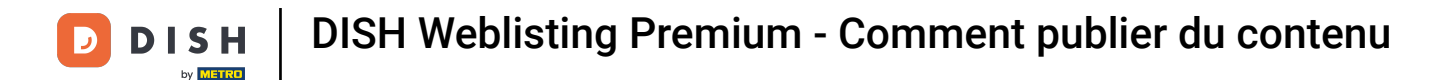

## Une fois que vous avez terminé de configurer votre publication, cliquez sur PUBLIER pour la publier.

| DISH WEBLISTING |                                                                                                    |               |                                |                                                     |          |                                                                                                    | Bienvenue<br>Wildparkstraße 32 | (٢) |
|-----------------|----------------------------------------------------------------------------------------------------|---------------|--------------------------------|-----------------------------------------------------|----------|----------------------------------------------------------------------------------------------------|--------------------------------|-----|
|                 |                                                                                                    | DDD           | PROFILE                        | DIRECTORIES                                         | REVIEWS  | POSTS                                                                                                    |                                |     |
|                 | ADD A REDIRECT LINK None REDIRECT LINK Insert the link Attach media UPLOAD UP TO 10 PHOTOS TO COMPLETE YOU | URPUBLICATION |                                |                                                     |          | NEW CONTENT.  Publish directories  SELECT BELOW THE DIRECTORIES YOU WANT TOPOSTON  Google Search Facebook GUYLR BrownBook GUYLR BrownBook GUYLR Hotfrog Go Yellow Hotfrog Go Yellow Hothere To Go Yellow Hothere To Go Yellow Muhere To Go Yellow Muhere To Go Yellow Muhere To Go Yellow Muhere To Go Yellow Muhere To Go Yellow Muhere To Go Yellow Muhere To Go Yellow Muhere To Go Yellow Gutta Addate the the the the the the the the the t |                                |     |
|                 |                                                                                                    | Co            | ntacts Terms of<br>© Hospitali | use Data privacy<br>ty Digital 2020 - All rights re | Cookie s | PUBLISH                                                                                                    |                                |     |

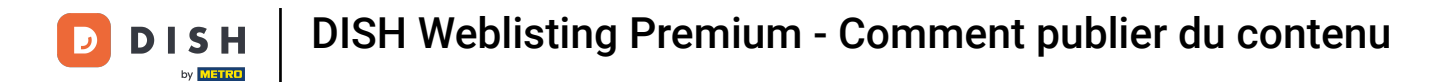

### Voilà, vous avez terminé le tutoriel et savez maintenant comment publier du contenu.

| <b>DISH</b> WEBLISTING |                                                                                                    |                  | Your post was s | uccessfully published                                |                    |                                                                                                    | Bienvenue<br>Wildparkstraße 32 | ، |
|------------------------|----------------------------------------------------------------------------------------------------|------------------|-----------------|------------------------------------------------------|--------------------|----------------------------------------------------------------------------------------------------|--------------------------------|---|
|                        |                                                                                                    | DDD<br>DASHBOARD | PROFILE         | DIRECTORIES                                          | REVIEWS            | Posts                                                                                                    |                                |   |
|                        | ADD A REDIRECT LINK None REDIRECT LINK Insert the link Attach media UPLOAD UP TO 10 PHOTOS TO COMPLETE YOU | JR PUBLICATION   |                 |                                                      | •                  | NEW CONTENT.<br>Publish directories<br>SELECT BELOW THE DIRECTORIES YOU WANT<br>TO POST ON<br>Google Search<br>Facebook<br>Cylex<br>BrownBook<br>iGlobal<br>Navmii<br>Hotfrog<br>Go Yellow |                                |   |
|                        |                                                                                                    |                  |                 |                                                      |                    | <ul> <li>Where To</li> <li>Jello</li> <li>Find Open</li> </ul> <b>Publish</b> Make sure you fill in all required fields correctly anead op publishing. <b>Publish</b>                      |                                |   |
|                        |                                                                                                    | Conta            | C Hospitali     | use Data privacy<br>ty Digital 2020 - All rights res | Cookie se<br>erved | ettings                                                                                                    |                                |   |

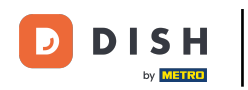

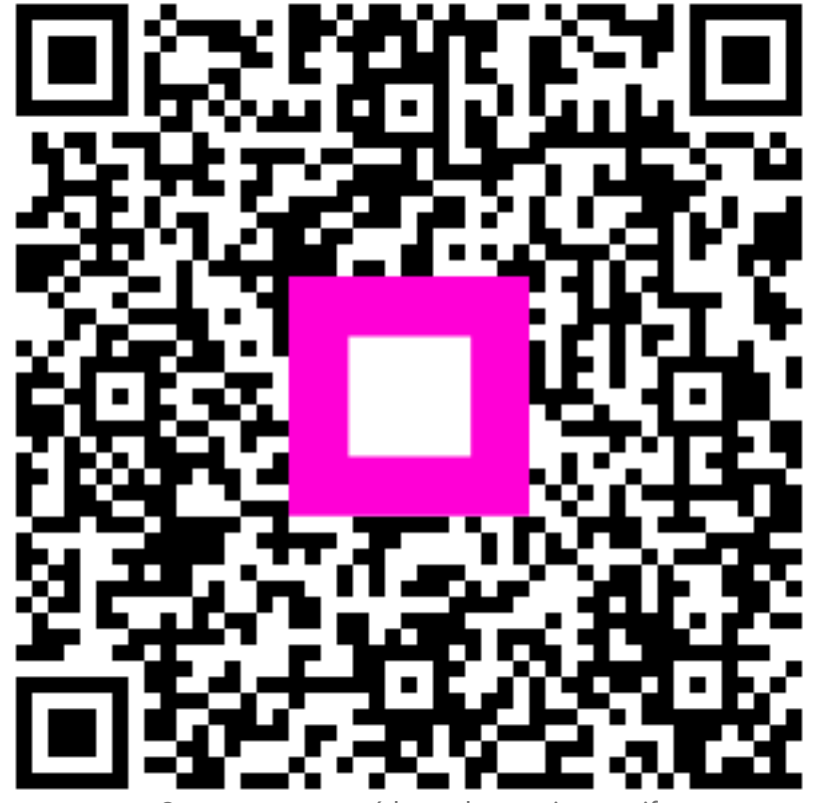

Scannez pour accéder au lecteur interactif